# <u>Anleitung zur Überprüfung der Mitglieder- bzw.</u> <u>Kursteilnehmerdaten.</u>

- 1. www.funsport-ering.com
- 2. "Mitglieder Online (netxp-verein.de)" anklicken

| Funspo                             | rt Ering e. V.                                             |                                                |
|------------------------------------|------------------------------------------------------------|------------------------------------------------|
| Beitrittserklär<br>- Mitglieder On | u <b>ng / Kursanmeldung online</b><br>ne (netxp-verein.de) |                                                |
| Auch Kursanme                      | ldungen ohne Vereinsbeitritt unter "N                      | Mitglied werden" anmelden. Anleitung siehe Dow |

### 3. Anmeldung anklicken

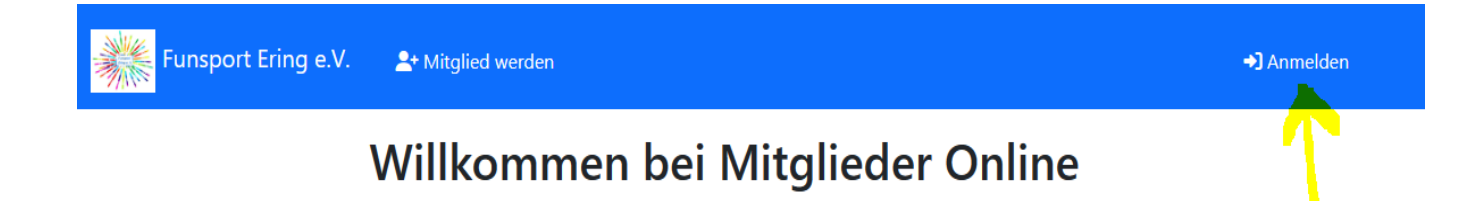

4. Registrierungscode eingeben anklicken

| + Mite   | glied werden                                                                                                    |  |
|----------|----------------------------------------------------------------------------------------------------|--|
| An       | melden                                                                                                    |  |
| -        | Benutzername (E-Mail)                                                                                                    |  |
| <b>P</b> | Passwort                                                                                                    |  |
|          | Einloggen                                                                                                    |  |
|          | Passwort vergessen                                                                                                    |  |
|          | Noch keine Anmeldedaten                                                                                                    |  |
| We       | enn du bereits Mitglied im Verein bist, frage deinen Verein nach deinem persönlichen Registrierungscode und gib ihn hier ein: |  |

5. Registrierungscode und Nachname eingeben und abschicken

| <b>≗</b> + Mito | glied werden                                                                                                    |  |
|-----------------|----------------------------------------------------------------------------------------------------|--|
| Re              | gistrierungscode eingeben                                                                                                    |  |
| Gib b<br>Den f  | ist bereits Mitglied im Verein?<br>vitte deinen Registrierungscode und Nachnamen ein.<br>Registrierungscode erhältst du von deinem Verein. |  |
| #               | Registrierungscode                                                                                                    |  |
| -               | Nachnamen                                                                                                    |  |
|                 | Abschicken                                                                                                    |  |
|                 |                                                                                                    |  |

6. Bitte gib deine E-Mail ein und schicke es weg

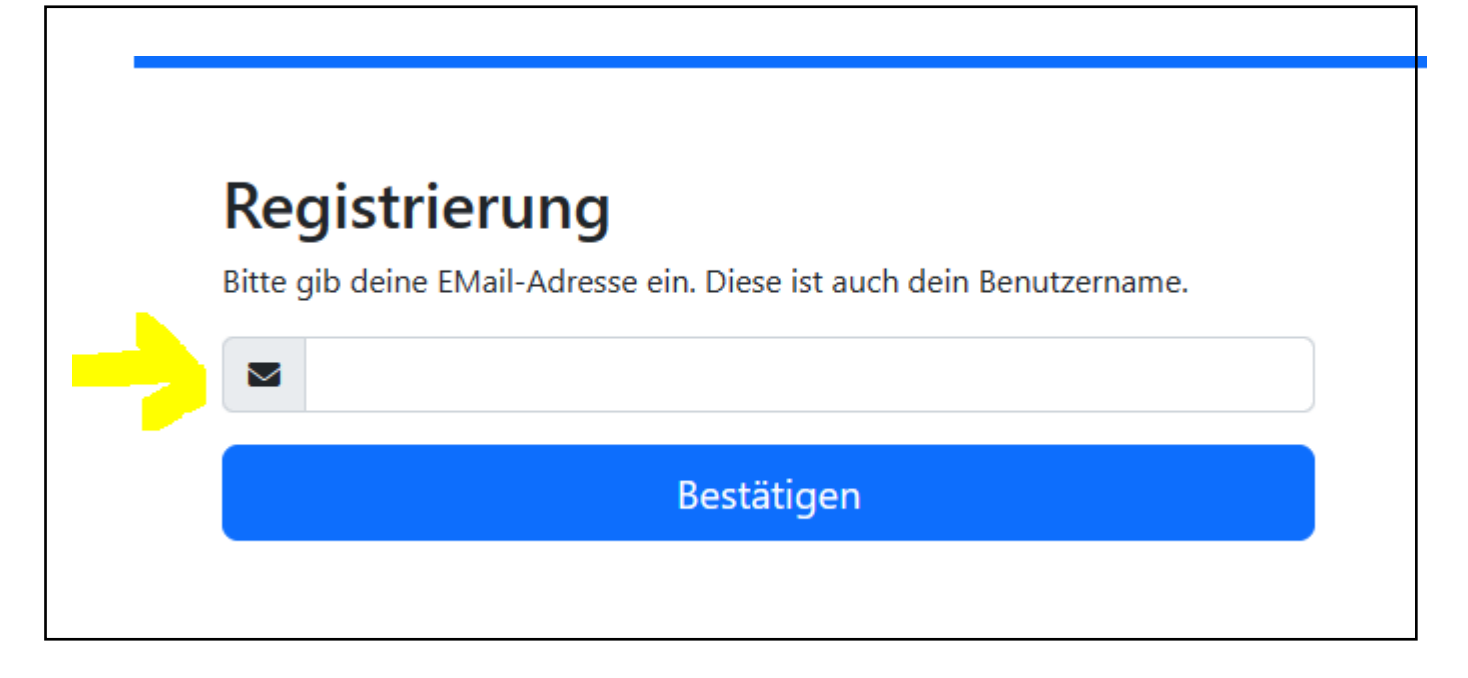

### 7. E-Mail ausführen

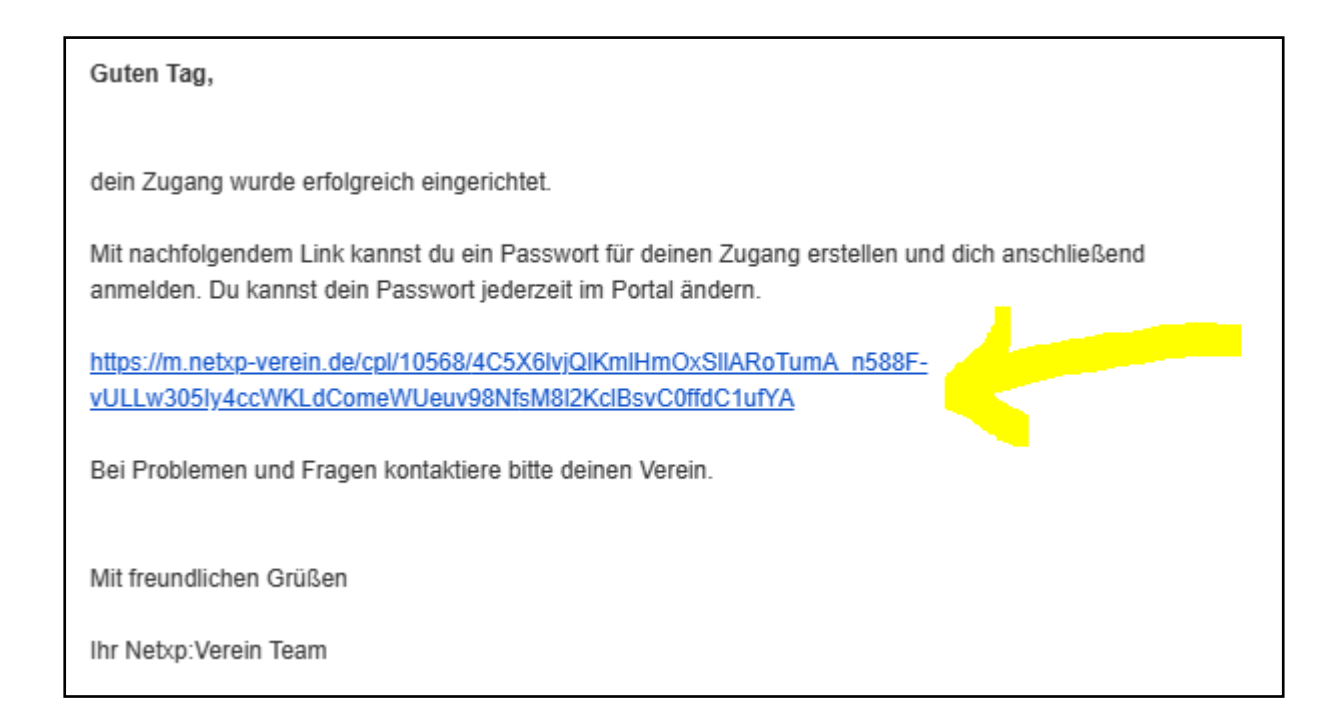

#### 8. Passwort ändern

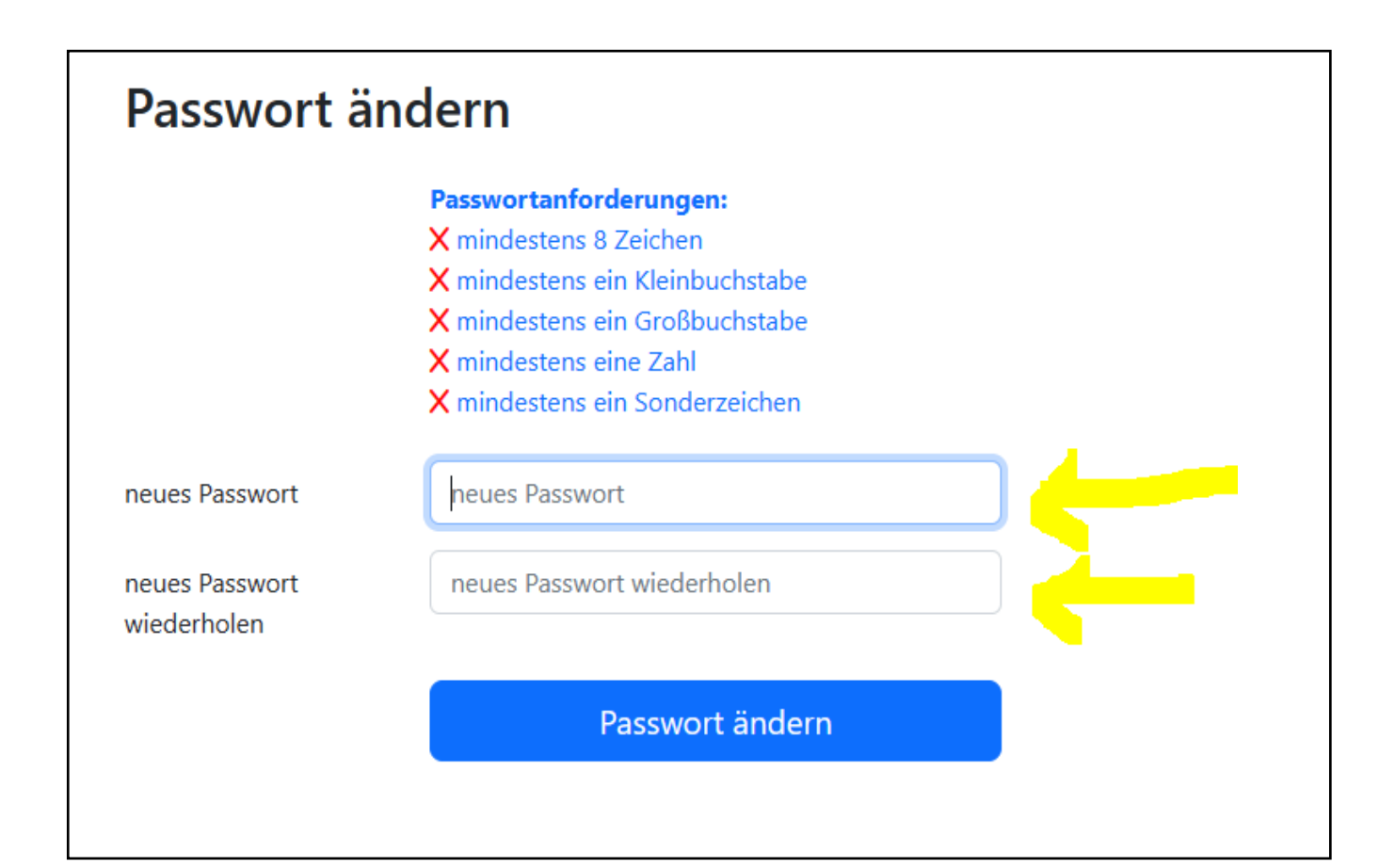

### 9. anmelden

| Pas | swort wurde erfolgreicht geändert.                                                                                              |
|-----|----------------------------------------------------------------------------------------------------|
| ۱   | melden                                                                                                    |
| :   | Benutzername (E-Mail)                                                                                                    |
| ۶   | Passwort                                                                                                    |
|     | Einloggen                                                                                                    |
|     | Passwort vergessen                                                                                                    |
|     | Noch keine Anmeldedaten                                                                                                    |
| Wei | nn du bereits Mitglied im Verein bist, frage deinen Verein nach deinem<br>persönlichen Registrierungscode und gib ihn hier ein: |
|     | Registrierungscode eingeben                                                                                                    |
|     |                                                                                                    |

10.Bitte kontrolliere alle Daten auf Richtigkeit und ändere sie gegebenenfalls ab.

| Funsport Ering | e.V. 🖪 Mitgliedsdaten                                              |                                       |   |
|----------------|--------------------------------------------------------------------|---------------------------------------|---|
|                |                                                                    |                                       |   |
| Kein Bild      | Der Verein muss die Registrierur<br>Die Daten können jederzeit ang | ng noch bestätigen.<br>epasst werden. |   |
|                | Stammdaten                                                         |                                       |   |
| Ändern         | Nachname *                                                         |                                       |   |
|                | Vorname *                                                          |                                       |   |
|                | Geschlecht *                                                       | unbekannt                             | ~ |
|                | Geburtstag *                                                       | TT.mm.jjjj                            |   |
|                | Straße *                                                           |                                       |   |
|                | Postleitzahl *                                                     |                                       |   |
|                | Ort *                                                              |                                       |   |
|                | Land *                                                             | Deutschland                           | ~ |
|                | Telefon Privat *                                                   |                                       |   |
|                |                                                                    |                                       |   |
|                |                                                                    |                                       |   |

| Handy *                                               |            |   |
|-------------------------------------------------------|------------|---|
| WhatsApp-Gruppe *                                     |            |   |
| EMail Privat *                                        |            |   |
| Anerkennung der Satzung<br>des Vereins und des BLSV * |            |   |
| Hallenordnung *                                       | akteptiert | ~ |
| Satzung *                                             | akzeptiert | ~ |

| Kontoinformationen            |            |  |
|-------------------------------|------------|--|
| Kontoinhaber *                |            |  |
| IBAN *                        |            |  |
| BIC *                         |            |  |
| Kreditinstitut *              |            |  |
| SEPA-Lastschrift erlaubt *    |            |  |
| SEPA-Lastschrift erteilt am * | TT.mm.jjjj |  |
|                               |            |  |

## Spartenanmeldung

| Beitrittserklärung *                             | Nein | ~ |
|--------------------------------------------------|------|---|
| Sparte Aktiv Ü60                                 |      |   |
| Sparte Bodystyling                               |      |   |
| Sparte Dancing Kids                              |      |   |
| Sparte HIIT                                      |      |   |
| Sparte Hockergymnastik                           |      |   |
| Sparte Kinderturnen<br>Kindergartenkinder 15 Uhr |      |   |
| Sparte Kinderturnen<br>Kindergartenkinder 16 Uhr |      |   |
| Sparte Kinderturnen<br>Schulkinder 1. Klasse     |      |   |
| Sparte Kinderturnen<br>Schulkinder 2. Klasse     |      |   |
| Sparte Kinderturnen<br>Schulkinder 3. Klasse     |      |   |

| Sparte Kinderturnen<br>Schulkinder 4. Klasse |  |
|----------------------------------------------|--|
| Sparte Pilates                               |  |
| Sparte sonstiges Mitglied                    |  |
| Sparte Spiel - Sport - Spaß                  |  |
| Sparte Tanzmäuse                             |  |
| Sparte Volleyball Damen                      |  |
| Sparte Volleyball Jugendliche                |  |
| Sparte Volleyball Kids                       |  |
| Sparte Volleyball Mix<br>Mittwoch            |  |
| Sparte Volleyball Mix Montag                 |  |
| Sparte Yoga Dienstag                         |  |
| Sparte Yoga Freitag                          |  |
| Sparte Zumba                                 |  |
|                                              |  |

# Kursanmeldung

| Kursanmeldung *                    | Nein ~ |
|------------------------------------|--------|
| Kursanmeldung Aktiv Ü60            |        |
| Kursanmeldung Dancing Kids         |        |
| Kursanmeldung HIIT                 |        |
| Kursanmeldung<br>Hockergymnastik   |        |
| Kursanmeldung Pilates 16:30<br>Uhr |        |
| Kursanmeldung Pilates 19 Uhr       |        |
| Kursanmeldung Tanzmäuse            |        |
| Kursanmeldung Yoga<br>Dienstag     |        |
| Kursanmeldung Yoga Freitag         |        |
| Kursanmeldung Zumba                |        |
|                                    |        |

| endliche |
|----------|
|          |
|          |
|          |
|          |
|          |
|          |

| Jahresbeitrag Erwachsene 50<br>€                               |  |
|----------------------------------------------------------------|--|
| Jahresbeitrag Jugendlich (14-<br>17Jahre) 25€                  |  |
| Jahresbeitrag Kinder (bis 13<br>Jahren) 12€                    |  |
| Kursgebühr Mitglied 5€                                         |  |
| Kursgebühr Nichtmitglieder<br>7€                               |  |
| Kursgebühr Aktiv Ü60 /<br>Hockergymnastik Mitglied 3 €         |  |
| Kursgebühr Aktiv Ü60 /<br>Hockergymnastik<br>Nichtmitglied 5 € |  |
| Kursgebühr Kinder /<br>Jugendliche 4€                          |  |

## 11. Geschafft!

| Kein Bild | Daten wurden erfolgreich gespeichert.                                                              |
|-----------|----------------------------------------------------------------------------------------------------|
|           |                                                                                                    |
|           | Der Verein muss die Registrierung noch bestätigen.<br>Die Daten können jederzeit angepasst werden. |
|           |                                                                                                    |
|           |                                                                                                    |
|           |                                                                                                    |

# Anleitung für neue Mitglieder bzw. Kursanmeldung

- 1. www.funsport-ering.com
- 2. "Mitglieder Online (netxp-verein.de)" anklicken

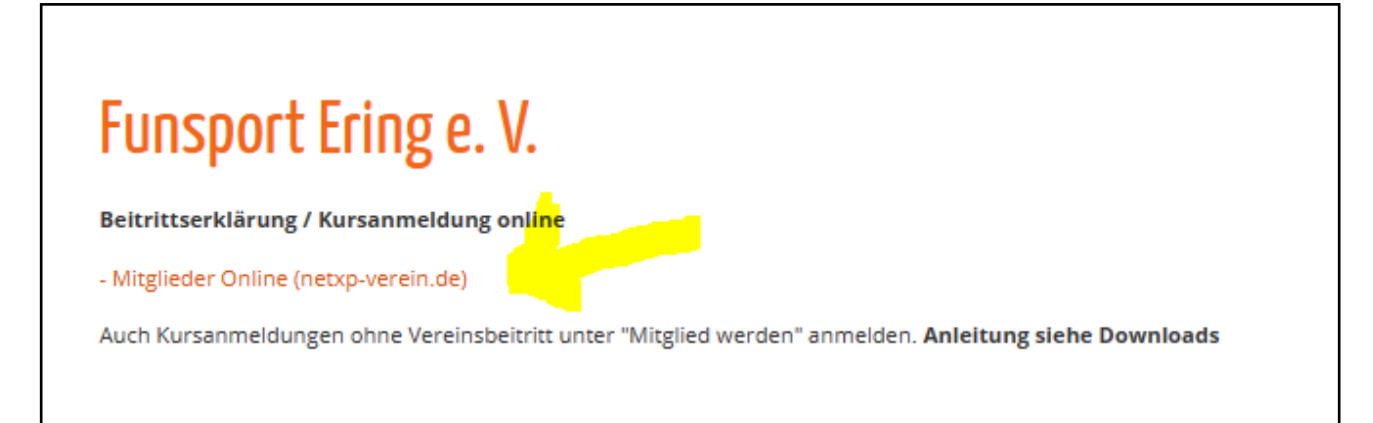

3. "Mitglied werden" anklicken – ist für Neumitglieder und neue Kursteilnehmer gleich

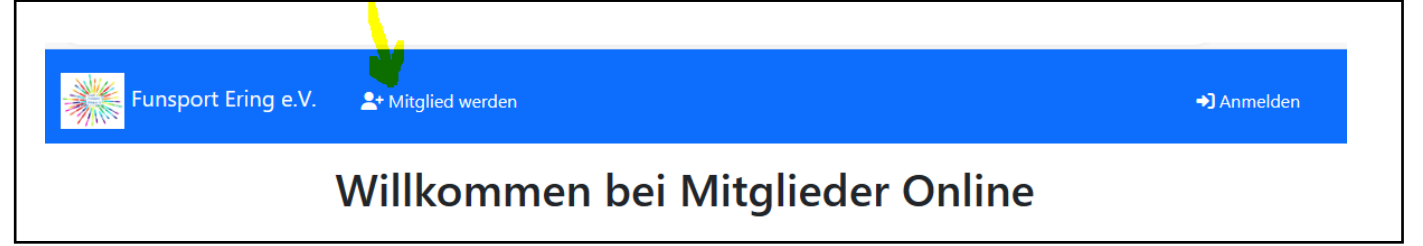

4. E-Mail-Adresse eingeben und registrieren anklicken

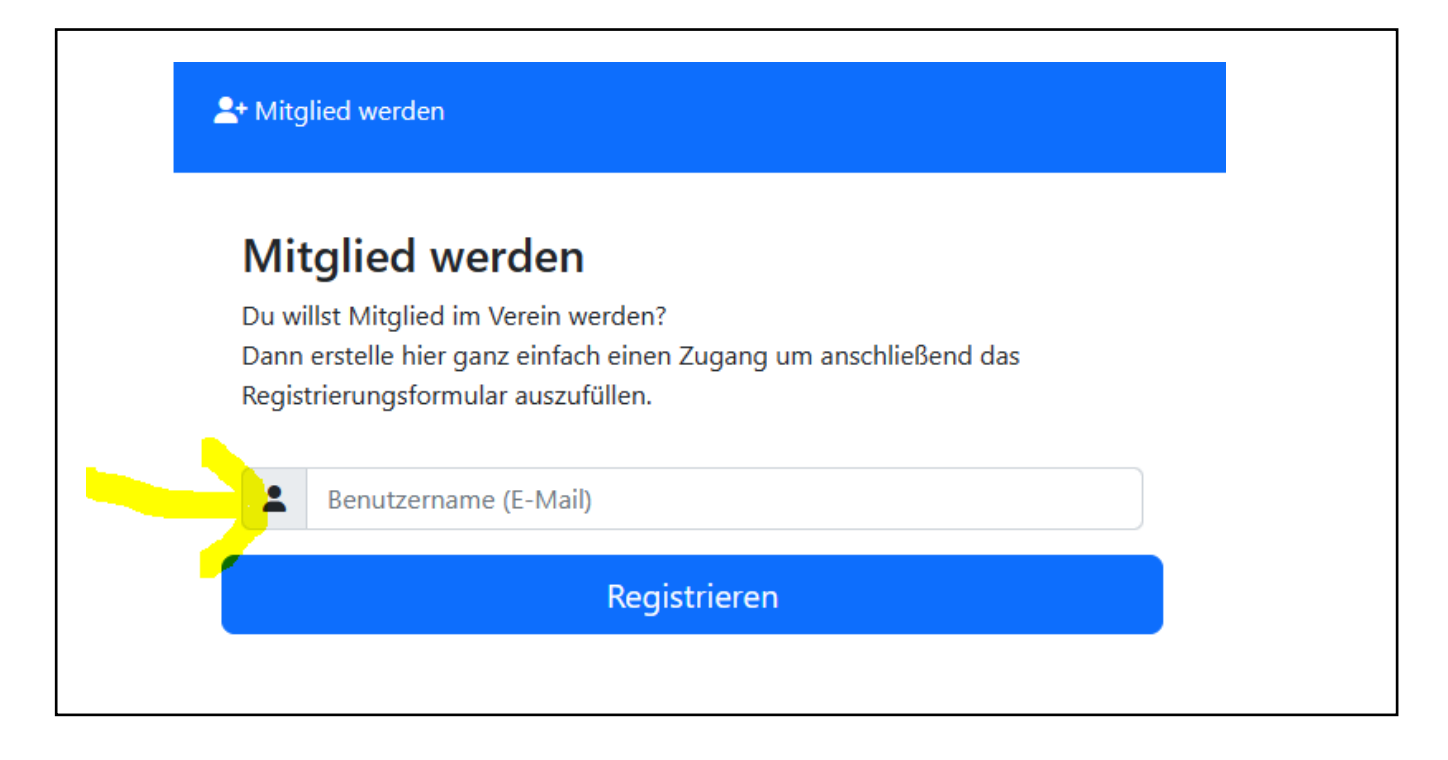

### 5. Hinweis ausführen

# Registrierung erfolgreich

Ihnen wurde eine Email mit einem Link zum Vergeben eines Passwortes zugesandt - ggf. auch den Spam- oder Unbekannt-Ordner ihres Emailzugangs prüfen. Bitte öffnen Sie die Email, klicken auf den Link und vergeben ein Passwort um Ihre Anmeldung abzuschließen. Erst danach können Sie sich hier einloggen.

Der Link ist 30 Minuten gültig.

#### Anmeldung

- 6 Dann bitte der Anleitung oben ab Punkt 7 folgen und die Felder ausfüllen
- Stammdaten und Kontodaten müssen von allen ausgefüllt werden.
- Kinder und Jugendliche müssen Mitglieder werden. Sie müssen die Spartenanmeldung und gegebenenfalls die Kursanmeldung ausfüllen. Für sie muss zusätzlich das Beiblatt für Kinder und Jugendliche ausgefüllt werden.
- Erwachsene die nur Kursteilnehmer werden wollen, müssen bei der Spartenanmeldung nichts ausfüllen, dafür aber die Kursanmeldung.
- Beiträge und Kursgebühren sind wieder von allen auszufüllen.

Speichern anklicken und geschafft.